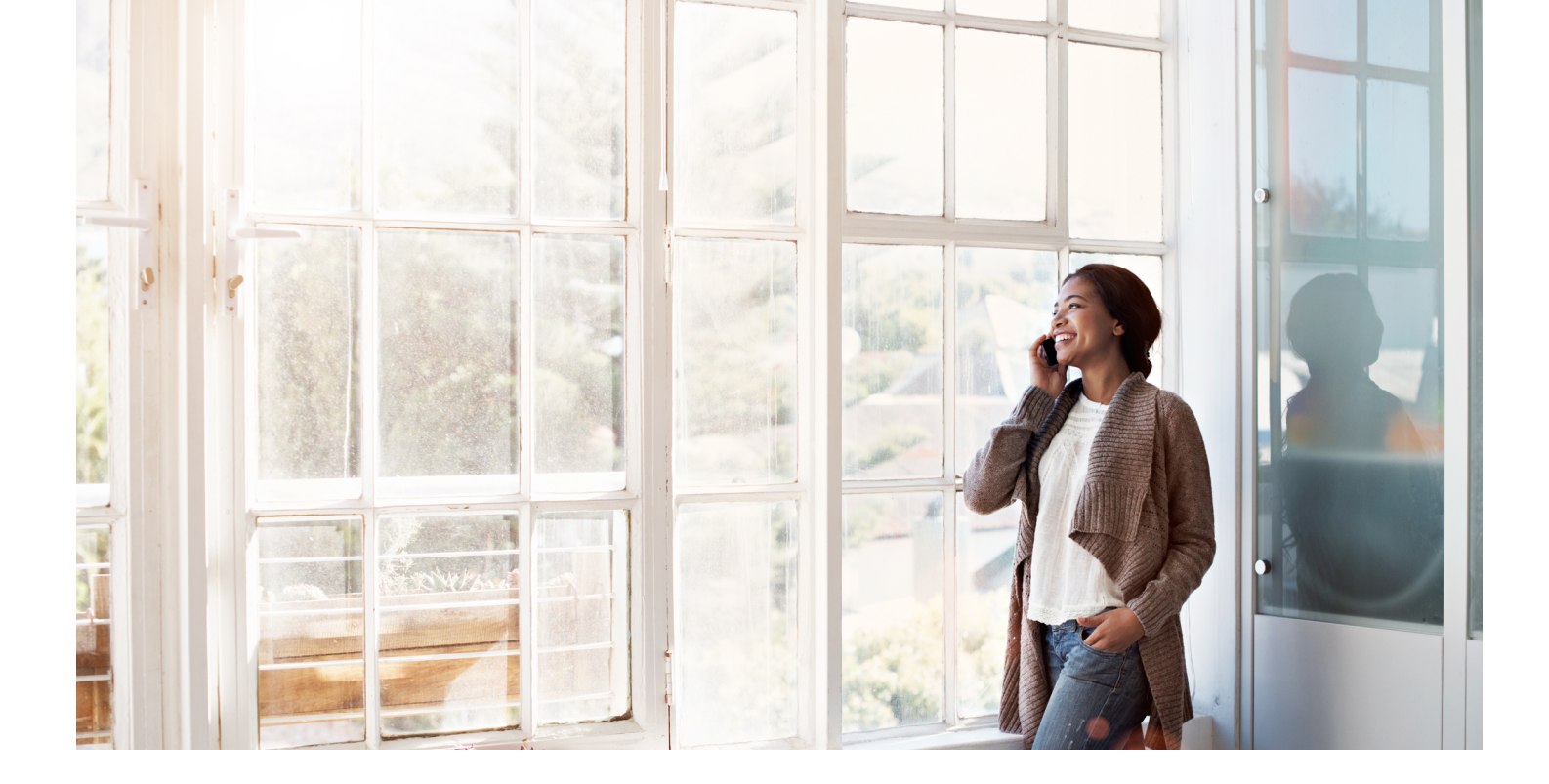

# Retirement Service Guide our representatives are here to help!

Our Retirement Service Representatives are available to assist you with any questions or concerns about your retirement account.

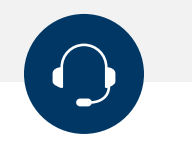

RETIREMENT SERVICE CENTER

Toll-Free: (866) 680-7000 Fax: (859) 296-0880

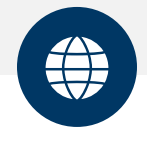

ONLINE

Visit us online at www.americantrust.com

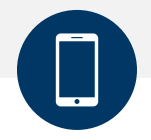

**TEXT FEATURES** 

Using the mobile phone number on your account, simply text: (859) 800-3347

See more details about each option on the next page.

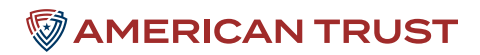

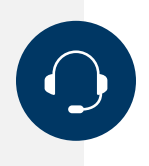

## RETIREMENT SERVICE CENTER

Representatives are available Monday through Friday from 8am–8pm Eastern Time (ET) for questions regarding your individual account.

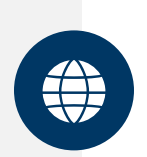

### ONLINE

To access the web:

- Click on "Account Access"
- Select "Plan Participant"
- Enter your username and password
- Setup authentication code to access your account
- Submit security code to access your account

**Note:** For first time users, your user ID is your Social Security Number and your password is the last four digits of your Social Security Number. After logging in you will be prompted to change both your user ID and password to an alphanumeric combination of at least eight (8) characters and to answer four alternate verification questions.

Refer to the online help menu or contact our Retirement Service Center for assistance.

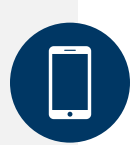

# **TEXT FEATURES**

Using the mobile phone number on your account, simply text: **(859) 800-3347** with one of the following commands:

- Text BAL to check your retirement account balance
- Text LOAN to access information about outstanding loans
- Text ABOUT for our customer service number and mailing address
- Text COM to receive a communication with your account texting options

#### QUESTIONS?

The Retirement Service team is pleased to assist you with questions regarding texting services or your account related information. They can be reached at (866) 680-7000.

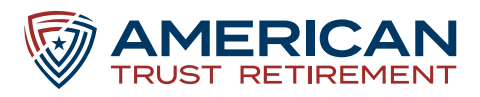

# Participant Website your guide to accessing the participant web

## INSTRUCTIONS

- Visit americantrustretirement.com
- Click Account Access, located on the right hand side of the screen.
- Select Plan Participant to log into your personal account.

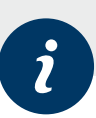

- For your initial log in, your Username is your Social Security Number and your Password will be the last four digits of your Social Security Number.
- After logging in, you will be prompted to change both your Username and Password to an alphanumeric combination of at least 8 characters.

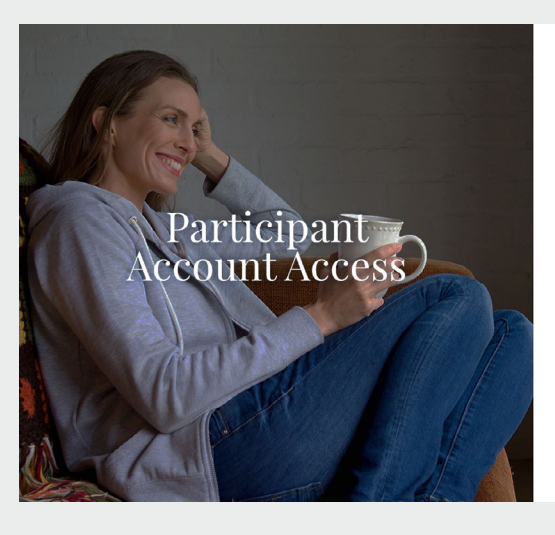

|                                | English / Español |
|--------------------------------|-------------------|
| MARICAN TRUST                  |                   |
| JSERNAME                       |                   |
| 1<br>PASSWORD                  |                   |
| Forgot password?<br>Need Help? | Sign In           |
| bownload the Mobile App        |                   |

(PORTANT MESSAGE Your web experience is important to us. As such, e will be performing system maintenance beginning Friday, March 22nd om approximately 80.0 PM ET until Sunday, March 24th at 7.00 PM ET, uring this time, login access to our website will be unavailable. We sologize for any inconvenience

**Note:** On the next screen, you will be required to set up multi-factor authentication (first time users only). A valid mobile phone number and/or verified email address is required.

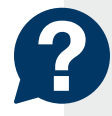

 With intuitive color indicators and projections illustrated in monthly dollars, participants know whether they are on track for a successful retirement. They can also easily view the assumptions used for their projections.

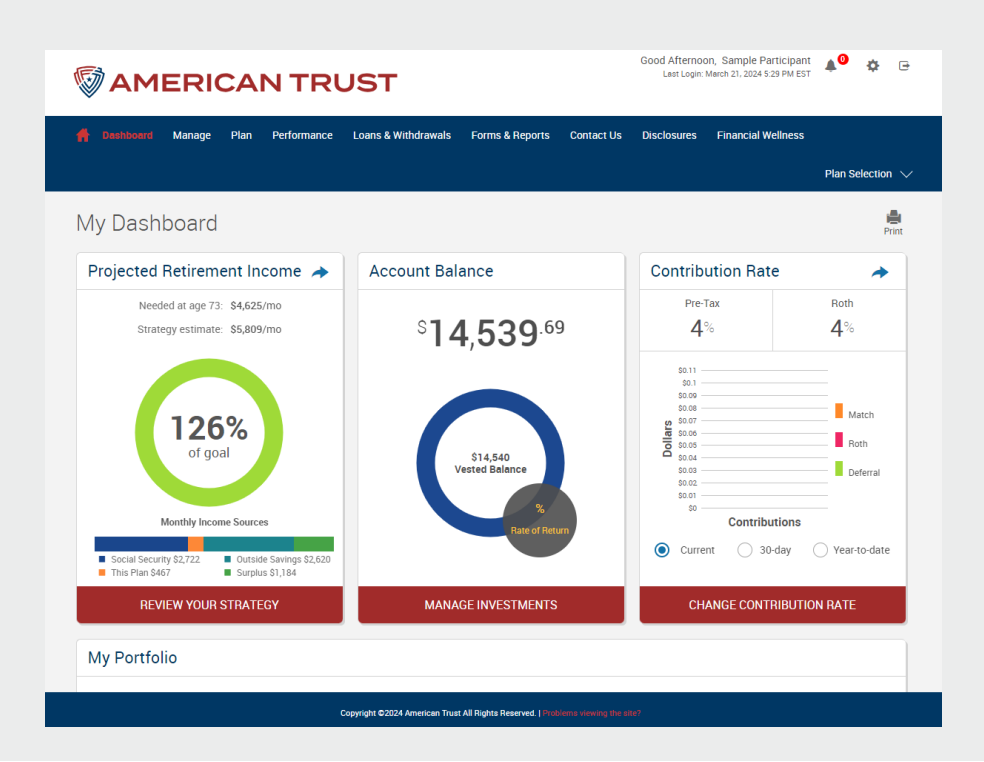

- To view/ edit your personal information such as address, phone number or email address, select the gear in the top right hand corner of the web page and select
   Personal Info.
- If your account has messages for you, there will be a red circle by the bell to alert you that you have unread messages. Our online Financial Resource Center, located in the Messages section, gives you access to the tools you need to organize your financial life.

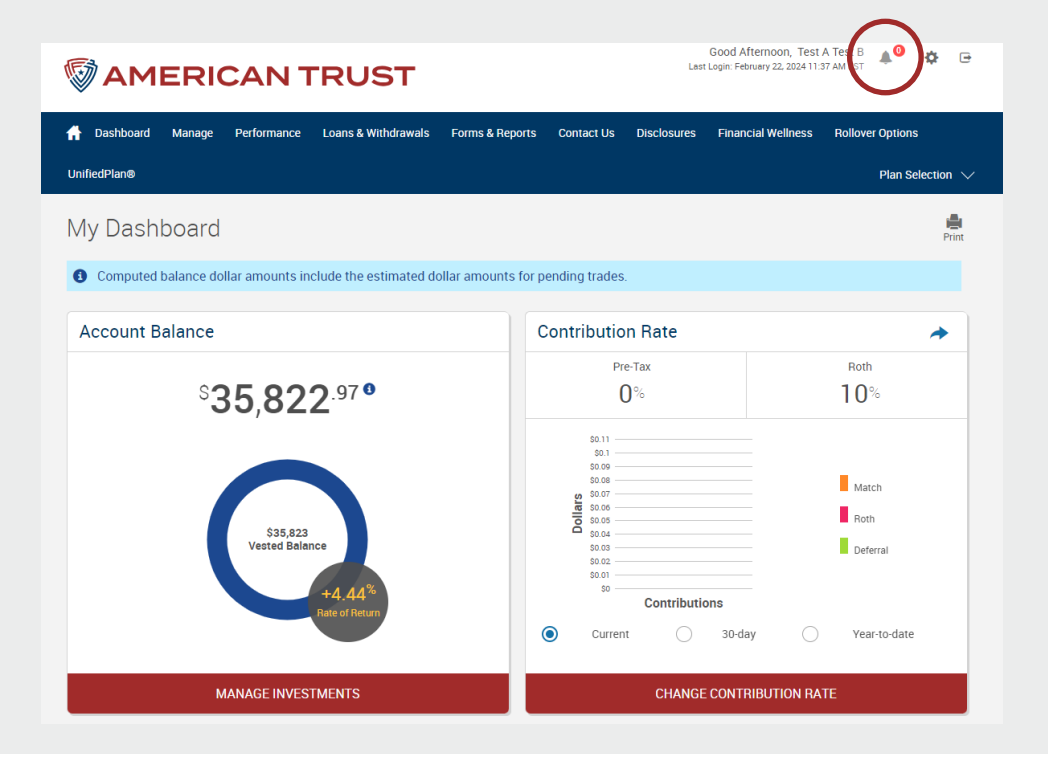

i

 If your Plan allows beneficiary changes through the website, you will see this option listed through the gear as well. Otherwise, complete a new Beneficiary Designation Form (click the Forms & Reports link to access) and submit it to your employer.

| SAMERICAN TRU                                                                                                    | IST                                 | Good Afternoon, Sample Particip<br>Last Login: March 21, 2024 5 29 PM | ant 📣 🍄 🕒<br>EST               |                | Sataple Participant |
|----------------------------------------------------------------------------------------------------|-------------------------------------|-----------------------------------------------------------------------|--------------------------------|----------------|---------------------|
|                                                                                                    |                                     |                                                                       | ss                             | Personal Info. |                     |
|                                                                                                    |                                     |                                                                       | Plan Selection                 | Beneficiaries  |                     |
| My Dashboard                                                                                                    |                                     |                                                                       | Print                          | Upload File    |                     |
| Projected Retirement Income 🔺                                                                                                    | Account Balance                     | Contribution Rate                                                     | *                              |                |                     |
| Needed at age 73: \$4,625/mo<br>Strategy estimate: \$5,809/mo                                                                                                    | <sup>\$</sup> 14,539 <sup>.69</sup> | Pre-Tax<br>4%                                                         | Roth<br>4%                     |                |                     |
| Laboret<br>Monthly Income Searces<br>Monthly Income Searces<br>Monthly Income Searce | Vestel Balance<br>Regist Dearer     | Bill<br>Bill<br>Bill<br>Bill<br>Bill<br>Bill<br>Bill<br>Bill          | Match<br>Moth<br>Deferral<br>S |                |                     |
| REVIEW YOUR STRATEGY                                                                                                    | MANAGE INVESTMENTS                  | CHANGE CONTRIBU                                                       | TION RATE                      |                |                     |
| My Portfolio                                                                                                    |                                     |                                                                       |                                |                |                     |

.

Once logged into the participant website, your Dashboard page will be displayed, an example of which is illustrated here. The Dashboard provides a quick overview of your retirement account such as your Account Balance, Contribution Rates and Recent Activity.

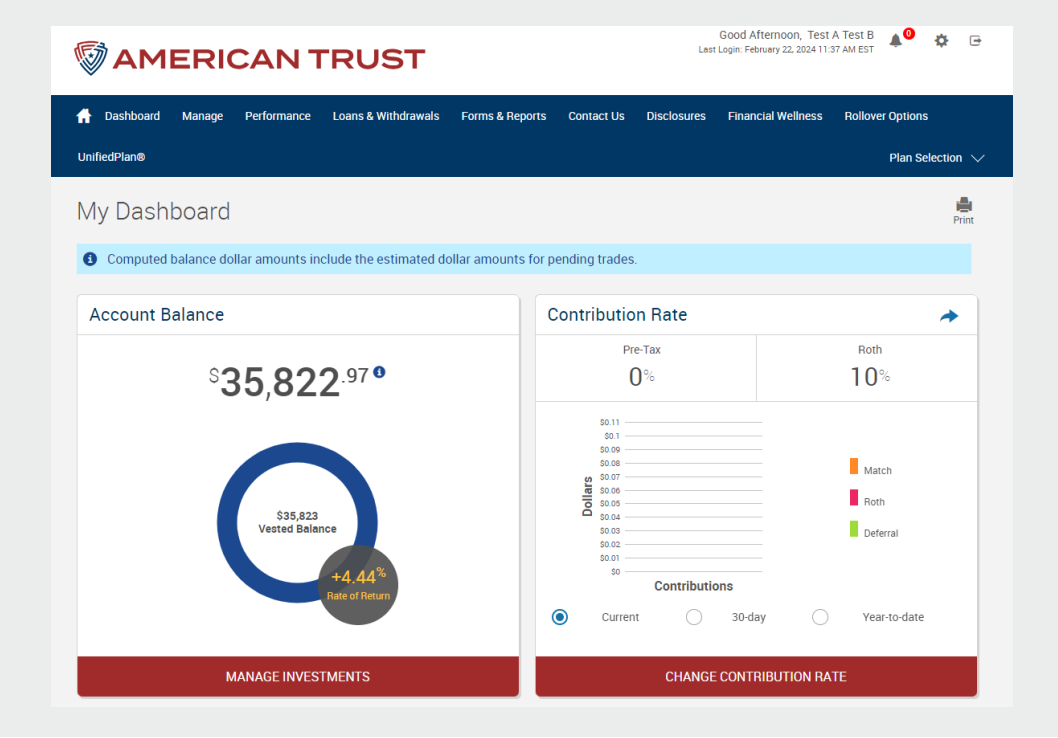

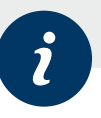

Click Manage Investments under the Manage section to Change Elections, Move Money or Rebalance your account.

•

od Afternoon, Sample Participant Ø 0 AMERICAN TRUST Loans & Withdrawals Forms & Reports Contact Us Disclosures Financial Wellness -My ash Projec Account Balance **Contribution Rate** d keurement incom -Pre-Tax Roth °14,539.69 4% 4% egy estimate: \$5,809/mo

The Manage Investments options are as follows:

- Change Elections to make changes to the investments you put the money from your paycheck into.
- Move Money to transfer the money in your account between the investments in your plan.
- Rebalance to make the investment balance match your existing target or set a new one.
- Change Contribution Rates to view or change how much money you put in your account from your paycheck. (May not be applicable, depending on employer provisions). A Participant Change Form is used to modify deferral rates, as allowed by the Plan document.
- My Portfolio can provide more detailed information on the investments available in your plan, including a prospectus and information on fees/trading rules.

24-022 (03/2024)

#### WWW.AMERICANTRUSTRETIREMENT.COM

•

You may choose to make changes to your Pre Tax or Roth contribution rate (if applicable). Use the radio buttons at the top to select the appropriate action. You may select a contribution rate in percentage or dollar amounts, depending on your plan provisions. If offered by your plan, you may also be able to set up an automatic annual increase to your contribution.

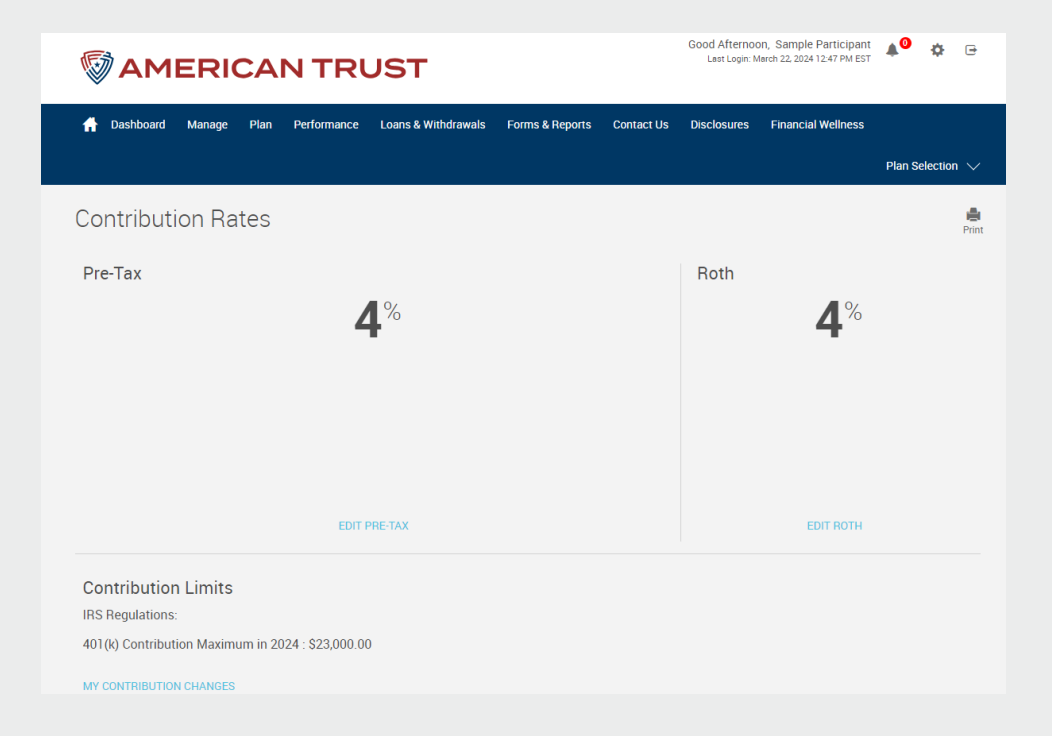

i

 Click Transaction History under the Manage section to see all transactions processed within your retirement account, such as contributions, distributions, transfers, fees, dividends, etc. You can search by specific investment, transaction type, contribution type, and/or time period.

|                                      | NTRUST                          |                |              | Good Afternoo<br>Last Login: N | on, Sample Participant<br>Narch 22, 2024 12:47 PM EST | <b>≜<sup>0</sup> ☆</b> ⊡ |
|--------------------------------------|---------------------------------|----------------|--------------|--------------------------------|-------------------------------------------------------|--------------------------|
| A Dashboard Manage Plan              | Performance Loans & Withdrawals | Forms & Report | s Contact Us | Disclosures                    | Financial Wellness                                    | Plan Selection 🗸         |
| Transaction History                  |                                 |                |              |                                |                                                       | n 🚔<br>Print             |
| All                                  | Source                          | ~              |              |                                |                                                       |                          |
|                                      |                                 |                |              |                                |                                                       |                          |
| All                                  | All                             | Start date     | 24           | =                              | End date                                              | <b></b>                  |
| Only display records with redemption | fees                            |                |              |                                |                                                       |                          |
|                                      |                                 |                |              |                                |                                                       | SUBMIT                   |
| No records available at this time.   |                                 |                |              |                                |                                                       | QUICKEN                  |

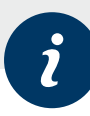

 Click Web Requests under the Manage section to view changes completed either on the participant website or by a Customer Service Representative. You can search by type of transaction, transaction status, time period, and/ or confirmation number.

|                                    | Good Afternoo<br>Last Login: N | on, Sample Participant<br>Iarch 22, 2024 12:47 PM EST | <b>*</b> 0      | <b>\$</b> 🕞 |             |                    |           |          |
|------------------------------------|--------------------------------|-------------------------------------------------------|-----------------|-------------|-------------|--------------------|-----------|----------|
| A Dashboarl Manage Plan            | Performance                    | Loans & Withdrawals                                   | Forms & Reports | Contact Us  | Disclosures | Financial Wellness | Plan Sele | ection 🗸 |
| Web Requests                       |                                |                                                       |                 |             |             |                    |           | Print    |
| Transactions to display            |                                | Transaction status                                    |                 |             |             |                    |           |          |
| All                                | ~                              | All                                                   |                 | ~           |             |                    |           |          |
| From (MM/DD/YYYY)                  |                                | Confirmation                                          |                 |             |             |                    |           |          |
| 03/18/2024                         |                                |                                                       |                 |             |             |                    |           |          |
| No records available at this time. |                                |                                                       |                 |             |             |                    | SUBM      | ЛІТ      |

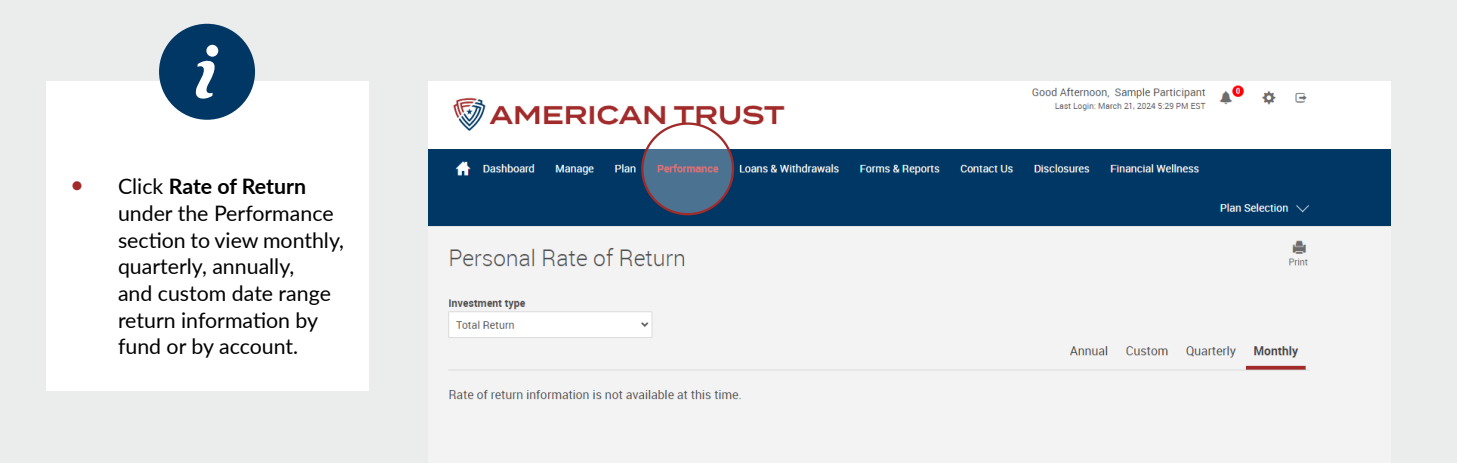

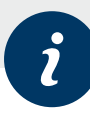

#### Click Investment Information under the Performance section to view investment information for your retirement account.

| <b>◎AM</b>  | ERI    | СА   |             | JST                 |                 |            | Good Afternor<br>Last Login: | on, Sample Participant<br>March 21, 2024 5:29 PM EST | <b>4</b> 0 | ¢      | • |
|-------------|--------|------|-------------|---------------------|-----------------|------------|------------------------------|------------------------------------------------------|------------|--------|---|
| 🚹 Dashboard | Manage | Plan | Performance | Loans & Withdrawals | Forms & Reports | Contact Us | Disclosures                  | Financial Wellness                                   | Plan Sel   | ection | ~ |
|             |        |      |             |                     |                 |            |                              |                                                      |            |        | ÷ |

#### Investment Information

 $\mathbf{v}$ 

Listed below are the funds available in your plan. Prices shown may not indicate the latest market value. Use the available links to get more up to date information by clicking on one of the following.

#### Profile Views

Investment information

| Investment                           |         | Fund ID | Accet Class               | Fund Family              | Current Price | Fund Info  |
|--------------------------------------|---------|---------|---------------------------|--------------------------|---------------|------------|
|                                      | detette | PUIDOV  | Madd Oracle               |                          |               | Pullu IIIO |
| American Funds New Perspective Ho    | details | RNPGX   | WORID STOCK               | American Funds           | \$61.00       | view       |
| Carillon Eagle Mid Cap Growth R6     | details | HRAUX   | Mid-Cap Growth            | Eagle Family of Funds    | \$85.58       | View       |
| DFA Emerging Markets I               | details | DFEMX   | Diversified Emerging Mkts | Dimensional Fund Advisor | \$28.40       | View       |
| DFA Intermediate Govt Fund II        | details | DFIGX   | Intermediate Government   | Dimensional Fund Advisor | \$10.90       | View       |
| DFA Real Estate Securities I         | details | DFREX   | Real Estate               | Dimensional Fund Advisor | \$38.29       | View       |
| DFA US Targeted Value                | details | DFFVX   | Small Value               | Dimensional Fund Advisor | \$32.81       | View       |
| Dodge & Cox Income Fund              | details | DODIX   | Intermediate Bond         | Dodge & Cox              | \$12.52       | View       |
| MetLife UTC Stable Value Fund        | details | UTCSV   | Stable Value              | Metropolitan Life Funds  | \$20.74       | View       |
| MFS International Intrinsic Value R4 | details | MINHX   | Foreign Large Value       | MFS                      | \$40.23       | View       |
| Oppenheimer International Growth Y   | details | OIGYX   | Foreign Stock             | Oppenheimer Funds        | \$37.51       | View       |

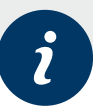

 Click Loans & Withdrawals to view loan and distribution options for your retirement account. Not applicable for all plans depending on plan provisions.

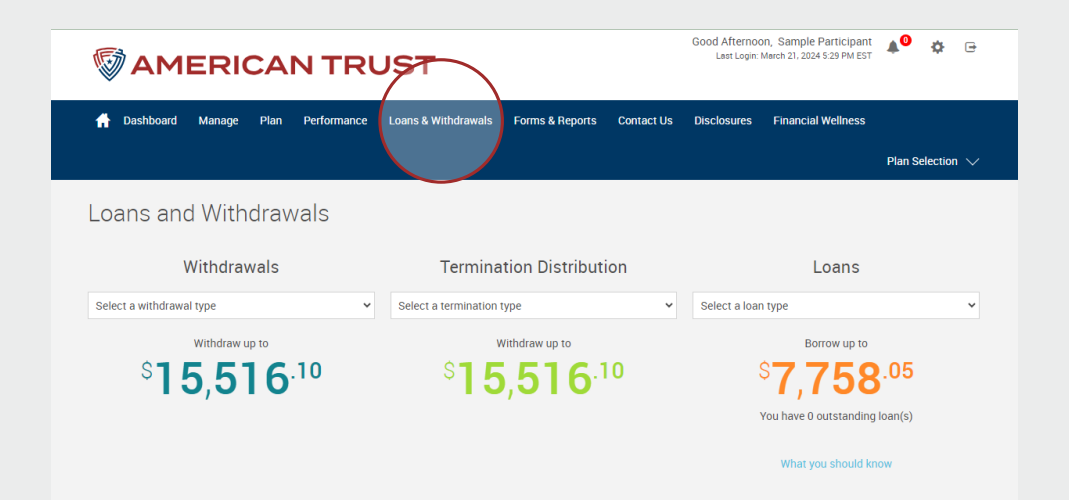

 Click Reports under the Forms & Reports section for current or historical account statements to be generated on demand.

|                                  |          | ITRU          | <b>5</b> Т | $\frown$    |                    | L             | GOOD After<br>ast Login: Februar | noon, Test<br>y 22, 2024 11: | A Test B<br>37 AM EST | <b>▲</b> ♥ ⊀ | \$ ⊡    |
|----------------------------------|----------|---------------|------------|-------------|--------------------|---------------|----------------------------------|------------------------------|-----------------------|--------------|---------|
| ਜ Dashboard Manage Po            | erforma  | nce Loans & W | ithdrawal  | Forms & Rep | orts Contact Us    | s Disclosures | s Financial                      | Wellness                     | Rollover              | Options      |         |
| UnifiedPlan®                     |          |               |            |             |                    |               |                                  |                              |                       | Plan Selec   | ction 🗸 |
| Reports                          |          |               |            |             |                    |               |                                  |                              |                       |              | Print   |
| Acrobat"<br>Reader               |          |               |            |             |                    |               |                                  |                              |                       |              |         |
| Create Reports                   |          |               |            |             |                    |               |                                  |                              |                       |              |         |
| Select report group              |          | Select report |            |             | Select export file | type          |                                  |                              |                       |              |         |
| Participant Level Reports        | Ť        | None          |            | Ť           | Adobe Acrobat      | (PDF)         | <b>*</b>                         |                              |                       |              |         |
| Available plan years             |          | From          |            |             | To date            |               |                                  |                              |                       |              |         |
| 01/01/2024 - 12/31/2024          | ~        | n/a           |            |             | n/a                |               |                                  | GET RE                       | SULTS                 |              |         |
| Name                             |          | Size          | File Typ   | be          | From Da            | te            | To Dat                           | te                           |                       | D            | elete   |
| > Report Group: Enrollment Forr  | ns       |               |            |             |                    |               |                                  |                              |                       |              |         |
| > Report Group: Participant Leve | el Repor | ts            |            |             |                    |               |                                  |                              |                       |              |         |
|                                  |          |               |            |             |                    |               |                                  |                              |                       |              |         |
|                                  |          |               |            |             |                    |               |                                  |                              |                       | DELET        | E       |
|                                  |          |               |            |             |                    |               |                                  |                              |                       |              |         |

i

• Click Forms under the Forms & Reports section to view the online forms available to your plan. This section contains many employee forms applicable to your plan as well as helpful information guides.

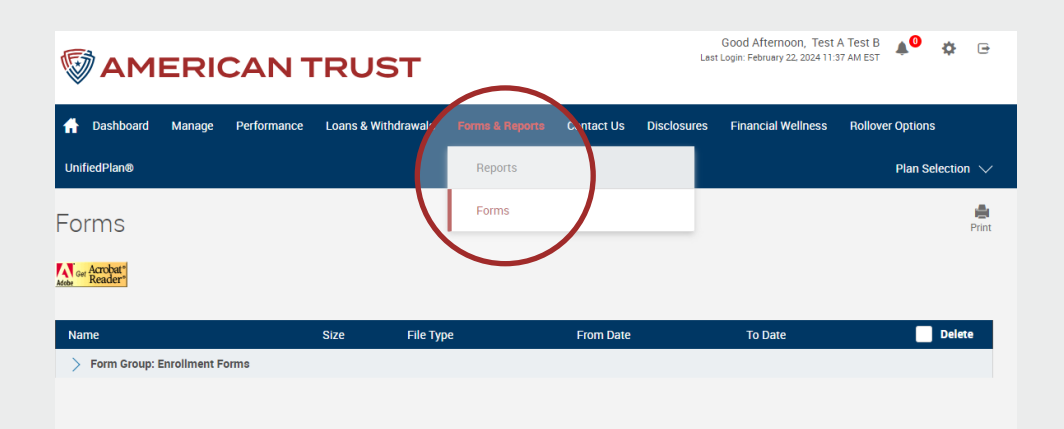

•

The General Information page under the Contact Us section gives you the contact information for your plan advisor should you need financial advice. With questions regarding web capabilities or retirement plan account information you can contact our Participant Experience Team tollfree at 866.680.7000 Monday - Friday 8am-8pm ET.

• Click Email Sponsor under the Contact Us section to email the Plan Sponsor for your plan.

# Cond Afternoon, Test A Test B Image Image